Habréis recibido un correo como este. Debéis de cliquear dónde indico con la flecha.

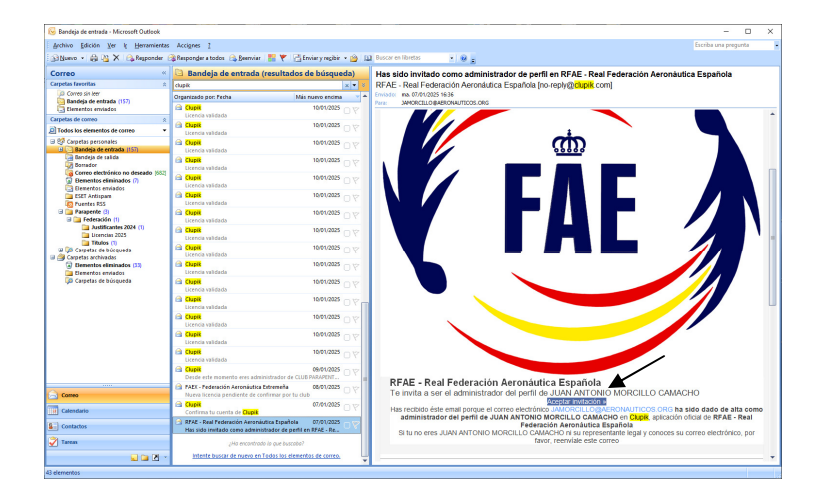

Y aparecerá la siguiente pantalla.

| ō                    | 😻 JUAN ANTONIO MORCILLO O            | × 🤘 Clupik × +                                                           |                                                                                                    |                      | ~ |   | -    | •            | ×        |
|----------------------|--------------------------------------|--------------------------------------------------------------------------|----------------------------------------------------------------------------------------------------|----------------------|---|---|------|--------------|----------|
| ← →<br>Ö Més visitai | C 🙆<br>fos 🖨 Diario - Polar Flow 🙆 v | https://dupik.pro/invitation?client_id=6000528toker<br>5800 wtb - Busca_ | n=eyJpdil6lloxqMF1RU5KZDBnMjNldCtjUV11RkE9FSlsInZh                                                                          | bHVIIjoiWexsYmto T 🏠 | 0 | Ŧ | IN 🔿 | ඩ<br>marcade | =<br>xes |
|                      |                                      | RFAE - Real                                                              | Federación Aerondutica Espeñola<br>Ma ocurrido un error<br>La ocurrido un error<br>La ocurstado, ha espirado o no es vilida |                      |   |   |      |              |          |

Cliquear en "Volver al inicio".

| 🗇 🤘 JUAN ANTONIO MORCILLO CA' X 😸 P | anel de administración   Inicio × +                                                                                                    |                                                                                                | ×   |   | -    | 0        | ×     |
|-------------------------------------|----------------------------------------------------------------------------------------------------|------------------------------------------------------------------------------------------------|-----|---|------|----------|-------|
|                                     | ps://dupik.pro/es/admin/home                                                                                                    | *                                                                                              |     | ¥ | in 0 | ú        | =     |
| Més visitados                       | Busca                                                                                                    |                                                                                                |     |   | 00   | os marca | dores |
| SCLUPIK                             |                                                                                                    | Ejemplo: Liga fútbol sala Elche                                                                | ۹ 🔊 |   |      |          |       |
|                                     | Panel de ac                                                                                                    | dministración                                                                                  |     |   |      |          |       |
|                                     | RAFE-Real Profession Arronautica<br>RAFE-Real Profession Arronautica<br>Contra como deposita<br>Contra como deposita<br>Contra contra co | FAE: Frééradin Atendialia<br>Certer apigea valo<br>Certer apigea valo<br>Certer puBl / Mitters |     |   |      |          |       |
| © 2025 Clupik Organizar ton         | reo Idioma e Ayuda Condiciones Blog                                                                                                    |                                                                                                | ÷я  |   |      |          |       |

A mi me aparece 2 recuadros como administrador del club, pero a vosotros os aparecerá SOLAMENTE el recuadro de "RFAE – Real Federación...." Una vez aquí, cliqueáis en "Entrar como Perfil", Para rellenar los campos que os permita con vuestros datos.

| <b>•</b>                                | JUAN ANTONIO MORCILLO CAI × 🛛 🤘 JUAN ANTONIO                                   | MORCILLO CAI × +                                                                                                    |                                      | ~                                  | - 🗆 ×              |
|-----------------------------------------|--------------------------------------------------------------------------------|----------------------------------------------------------------------------------------------------|--------------------------------------|------------------------------------|--------------------|
| $\leftarrow \ \rightarrow \ \mathbf{G}$ | A https://clupik.p                                                             | ro/es/admin/profile/6643382/information                                                                                                    |                                      | ☆ 👳                                | ය 🗠 🔊 ව ≡          |
| 🌣 Más visitados                         | Ə Diario - Polar Flow G whatsapp web - Busca                                   |                                                                                                    |                                      |                                    | C Otros marcadores |
|                                         | <b>(</b>                                                                       |                                                                                                    |                                      | 🐵 RFAE - Real Federaci 🔹 🛛 🔊       | ^                  |
|                                         | Perfil<br>JUAN ANTONIO MORCILI<br>© CLUB PARAPENT<br>© Información © Licencias | Administradores \$ Control económico 12                                                                                                    | NEAE Day Enderscán Asonáider Envela  | Opciones                           |                    |
|                                         | Número del perfil<br>RFAE02159                                                 | Nombre                                                                                                    | Apellidos                            | Email                              |                    |
|                                         | Tipo del documento de identidad                                                | Documento de identidad                                                                                                    | Caducidad del documento de identidad | Frontal del documento de identidad |                    |
|                                         | DNI                                                                            | - Dependence of the second second sec | dd / mm / aaaa                       | Seleccionar fichero                |                    |
|                                         | Trasera del documento de identidad                                             | Sexo                                                                                                    | Fecha de nacimiento                  | Nacionalidad                       |                    |
|                                         | Seleccionar fichero                                                            | Masculino -                                                                                                    | 24/06/1964                           | •                                  |                    |
|                                         | Residencia                                                                     | Teléfono                                                                                                    | IBAN                                 | País de nacimiento                 |                    |
|                                         |                                                                                |                                                                                                    |                                      | •                                  |                    |
|                                         | Domicilio                                                                      | Ciudad                                                                                                    | Código postal                        |                                    |                    |
|                                         |                                                                                |                                                                                                    | \$                                   | Tratamiento de datos personales    |                    |
|                                         | Estado                                                                         | Formulario                                                                                                    |                                      |                                    |                    |
|                                         | Validado                                                                       | • [RFAE] Afiliado •                                                                                                    |                                      |                                    |                    |
|                                         |                                                                                |                                                                                                    |                                      | Guardar                            | ~                  |

Vuestro número de licencia es:

Numero de Perfil: **RFAE 00000** (mira dónde he puesto la flecha) Si te vas a inscribir en alguna competición este es vuestra licencia.

## **HABILITACIÓN Nacional RFAE**

Aún en esta pantalla, cliquea en "Licencia" (donde está esta otra flecha). Y os aparecerá la siguiente pantalla:

| (i)       |                 |                           |                                         |           |                 |                       | 🕞 RFAE - P    | teal Federaci 🝷    | 9                 |   |  |
|-----------|-----------------|---------------------------|-----------------------------------------|-----------|-----------------|-----------------------|---------------|--------------------|-------------------|---|--|
| W.        | JUAN A          | NTONIO MOR<br>B PARAPENTE | CILLO CAMACHO O                         |           |                 |                       |               | û Opci             | ones              |   |  |
| O Inform  | nación <b>c</b> | Licencias                 | Administradores S Control eco           | námico 🛃  |                 |                       |               |                    |                   |   |  |
| Q, Bu     | sca aqui        |                           |                                         |           |                 |                       | - O Crear     | loenda 🛛 🛈 Op      | ciones            |   |  |
| 1         | ~ 1             | 0                         |                                         | B DONOAPA | Nº OPERADOR UAS | NÚMERO DE LA LICENCIA | TIFO 0        | vico clus          |                   |   |  |
| ×.        | A10 0           | = 190<br>= 189            | (FAE) Exercise Nacional                 | 0         |                 |                       | Deportista    | CLUB PA            | OPENIE<br>DADENTE |   |  |
| 20        | 100             |                           | (PALA) Colonical Organisma Party Annual | W         |                 |                       | Departiste    | CLUB PM            | APENTE            |   |  |
| <         |                 |                           |                                         | w.        |                 |                       | 014111000     |                    | ;                 |   |  |
| Mostrando | del 1 al 3 de   | 3                         |                                         |           |                 |                       |               | 1 Mostrar          | 10 ¥              |   |  |
|           |                 |                           |                                         |           |                 |                       | Leverade abor | a es Clupik Descul | xe más >          | • |  |
|           |                 |                           |                                         |           |                 |                       |               |                    |                   |   |  |
|           |                 |                           |                                         |           |                 |                       |               |                    |                   |   |  |
|           |                 |                           |                                         |           |                 |                       |               |                    |                   |   |  |

Observaréis que a mí me aparecen ya varias habilitaciones, en vuestro caso sólo aparecerá: FAEX Licencia Deportiva Aire Anual.

Una vez aquí, cliquea en los 3 puntitos que te indico con la flecha.

Te da 3 opciones: pués cliquea en "Renovar Licencia" (sigue la flecha de la siguiente pantalla)

| i visitados 🛛 Ə Di | iario - Polar Flow G whatsapp web - Busca. |                                      |                                               | ( RFAE - Real Fe     | deraci 🔹 👧           | 0.00 |
|--------------------|--------------------------------------------|--------------------------------------|-----------------------------------------------|----------------------|----------------------|------|
|                    | Perfi                                      |                                      |                                               |                      | Opciones             |      |
|                    | JUAN ANTONIO MOR<br>CLUB PARAPENT          | CILLO CAMACHO ©<br>AEROFLY           | nómico (2)                                    |                      |                      |      |
|                    | Q, Busca aqui                              |                                      | α                                             | Crear licencia       | Ø Opciones           |      |
|                    |                                            | wateries.                            | USENSKY IN INSTEADED UND NÜNCTO DE LA USENSKY | nne evice            | 0.00                 |      |
|                    | 🖉 🗄 🛤 📾 🚱 🖲                                | (RFAE) Extension Nacional            | 8                                             | Deportista           | CLUB PARAPENTE       |      |
|                    | 20 40 0 20                                 | [FAEX] Licencia Deportiva Aire Anual | 0                                             | Deportista           | CLUB PARAPENTE       |      |
|                    | e Crear participante                       | [RFAE] Extensión Nacional            | ٢                                             | Deportista           | CLUB PARAPENTE       |      |
|                    | < C Renovar licencia                       |                                      |                                               |                      | >                    |      |
|                    | Mostri 🖬 Ver carné de licencia             |                                      |                                               |                      | Mostrar: 10 v        |      |
|                    |                                            |                                      |                                               | Leverade ahora es Cl | upik Descubre más >> |      |

A continuación te aparecerá esta pantalla:

| AAN ANTONI                     | O MORCILLO CAI × 🤘 JUAN ANTONIO N | ORCILLO CAI × +                                                    | ~         | -       | • ×         |
|--------------------------------|-----------------------------------|--------------------------------------------------------------------|-----------|---------|-------------|
| ← → C @                        | O A https://clupik.pro            | es/admin/profile/6643382/licenses                                  | \$<br>⊚ ± | IN 0    | ර =         |
| 🌣 Más visitados 🥥 Diario - Pol | ar Flow G whatsapp web - Busca    |                                                                    |           | C1 0tro | s marcadore |
| ×                              |                                   |                                                                    |           |         |             |
|                                | C Renovar licencias               |                                                                    |           |         |             |
|                                |                                   |                                                                    |           |         |             |
|                                | Paso 1: Selecciona la temporada   | y el formulario para el que quieres solicitar las nuevas licencias |           |         |             |
|                                | Temporada *                       | Formulario *                                                       |           |         |             |
|                                | 2025                              | Debes seleccionar un formulario                                    |           | *       |             |
|                                |                                   |                                                                    | 0         | Renavar |             |
|                                |                                   |                                                                    |           |         |             |
|                                |                                   |                                                                    |           |         |             |
|                                |                                   |                                                                    |           |         |             |
|                                |                                   |                                                                    |           |         |             |
|                                |                                   |                                                                    |           |         |             |
|                                |                                   |                                                                    |           |         |             |
|                                |                                   |                                                                    |           |         |             |
|                                |                                   |                                                                    |           |         |             |
|                                |                                   |                                                                    |           |         |             |
|                                |                                   |                                                                    |           |         |             |
|                                |                                   |                                                                    |           |         |             |

Cliquea en "Debes seleccionar un formulario", Te aparecerán 2 opciones:

| D SUAN ANTONIO I                           | MORCILLO CAI X                  | ACREATED CY × +                                                    |                  |
|--------------------------------------------|---------------------------------|--------------------------------------------------------------------|------------------|
| $\leftarrow \rightarrow \mathbf{C} \oplus$ | C A https://dupik.pro           | /es/admin/profile/6643382/licenses                                 | © ± M > ℃ =      |
| 🌣 Más visitados 🤤 Diario - Polar           | Flow G whatsapp web - Busca     |                                                                    | Ctros marcadores |
| ×                                          |                                 |                                                                    |                  |
|                                            | 0                               |                                                                    |                  |
|                                            | Centoval licencias              |                                                                    |                  |
|                                            |                                 |                                                                    |                  |
|                                            | Paso 1: Selecciona la temporada | y el formulario para el que quieres solicitar las nuevas licencias |                  |
|                                            | Temporada *                     | Formulario *                                                       |                  |
|                                            | 2025                            | Pebes seleccionar un formulario                                    | · ·              |
|                                            |                                 | [RFAE] Extension Nacional                                          |                  |
|                                            |                                 | (FAI) Licencia Internacional                                       |                  |
|                                            |                                 |                                                                    |                  |
|                                            |                                 |                                                                    |                  |
|                                            |                                 |                                                                    |                  |
|                                            |                                 |                                                                    |                  |
|                                            |                                 |                                                                    |                  |
|                                            |                                 |                                                                    |                  |
|                                            |                                 |                                                                    |                  |
|                                            |                                 |                                                                    |                  |
|                                            |                                 |                                                                    |                  |
|                                            |                                 |                                                                    |                  |
|                                            |                                 |                                                                    |                  |
|                                            |                                 |                                                                    |                  |
|                                            |                                 |                                                                    |                  |
|                                            |                                 |                                                                    |                  |
|                                            |                                 |                                                                    |                  |
|                                            |                                 |                                                                    |                  |

La Habilitación para la Licencia NACIONAL (RFAE, para competir a nivel Nacional) será pulsando en la opción:"RFAE Extensión Nacional".

Una vez pulsada te aparecerá el botón de "Renovar"

Y sigue sus indicaciones (no sigo poniendo pantallas porque, en mi perfil, la lio y ya lo tengo configurado. Te pedirá los datos del banco como cualquier otra web por donde compras habitualmente). Si necesitas la Habilitación FAI, repite esta operativa con la elección FAI Extension Internacional.

SI SIGUE ESTAS INDICACIONES Y NO TE FUNCIONA, manda un correo a: <u>web@rfae.es</u> Indicando vuestro perfil y vuestro problema.

## **Clupik – Datos Bancarios**

En vuestra pantalla de inicio con vuestro Perfil, donde inco con la flecha cliquear:

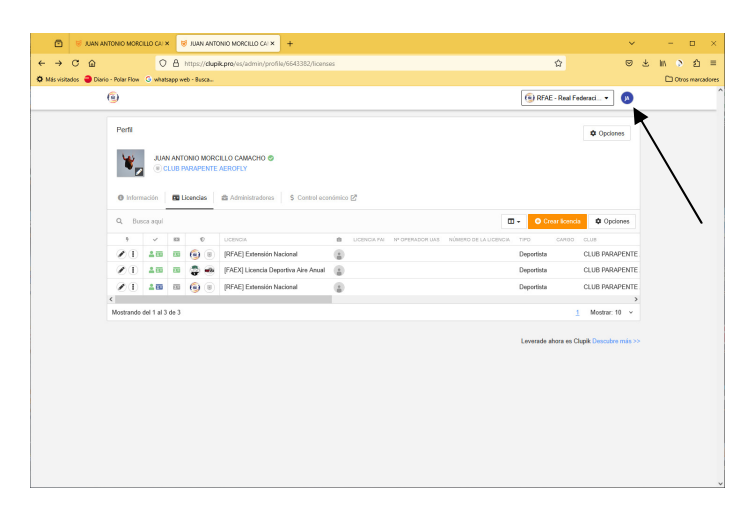

Y en la pantalla emergente pulsáis en "Mi Cuenta"

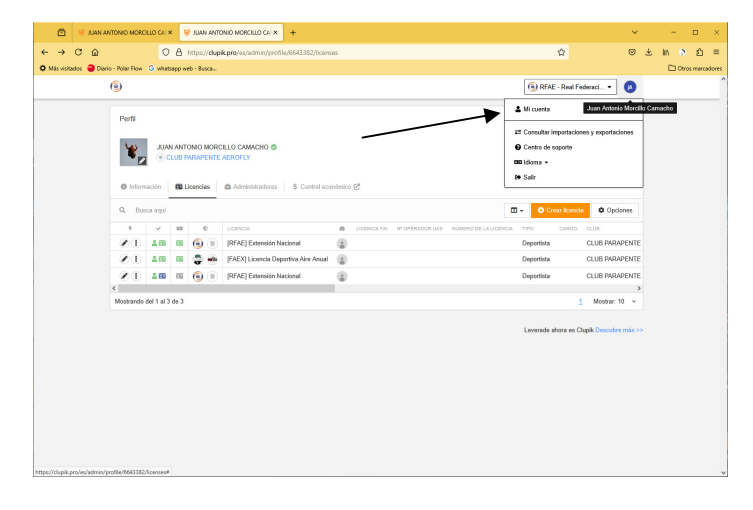

Saldrá la siguiente pantalla:

| 🖻 🤘 JUAN ANTONIO MOROLLO CA X 😽 Perfil de Juan Antonio Morollo IX                                                                                                    | +                                                                                                    | ~          | - • ×                               |
|----------------------------------------------------------------------------------------------------|----------------------------------------------------------------------------------------------------|------------|-------------------------------------|
| Constraints of the set of the set of t | C Emple Lips Mind als Edite C Emple Lips Mind als Edite C Emple Lips Mind also Canado C Enter Second                                                                                                    | 5 3<br>(4) | - □ ×<br>s M δ Δ =<br>Doosneradores |
| Mis competiciones<br>Mis competiciones<br>Jugar on<br>Paral de administración<br>is a administración                                                                                                    | JAC Strategy Constrained Strategy Constrained Strat |            |                                     |
|                                                                                                    | Fogolidi<br>Migaramada<br>Marci sataranta<br>Marci sataranta<br>Magla Anas consulut                                                                                                    |            |                                     |

Aquí pulsáis en "Facturación"

| 🖸 🤘 JUAN ANTONIO MOROLLO CAI 🗙 🤘 Perfil de Juan Antonio Morollo 🔅                                       | < +                                                  |                                | ~   | - 0   | ×                       |
|----------------------------------------------------------------------------------------------------|------------------------------------------------------|--------------------------------|-----|-------|-------------------------|
| ← → C @ ○ A https://dupik.pro/es/profile<br>Miss visitados ● Diario - Rolar Flow © whatsapo web - Busa_ |                                                      | \$                             | © ₹ | lin 🔊 | <u>ආ</u> ≡<br>arcadores |
| SCLUPIK                                                                                                 | Ejemplo: Uga fútbol sala Elche                       | Q 🖌 k a administrar            | M   |       | ^                       |
| Perfi                                                                                                   |                                                      |                                |     |       |                         |
| A                                                                                                    | Perfi Netificaciones Fasturación                     |                                |     |       |                         |
| Juan Antonio Morcilio Camacho                                                                           | Datos de facturación                                 |                                |     |       |                         |
| Vier Inicio                                                                                             | Nombre Pals<br>Juan Antonio Morcilio Carnacho España | Dirección 🖊 Editor             |     |       |                         |
| Mis competiciones                                                                                       | Obdies postal NIF / Nº NA                            | ACTORNAL CONTRACTOR CONTRACTOR |     |       |                         |
| Juogas en                                                                                               | Métodos de pago                                      |                                |     |       |                         |
| Panel de administración                                                                                 | VISA Elminar Z Editar                                |                                |     |       |                         |
| a a administrar                                                                                         |                                                      |                                |     |       |                         |
|                                                                                                    |                                                      |                                |     |       |                         |
|                                                                                                    |                                                      |                                |     |       |                         |
|                                                                                                    |                                                      |                                |     |       |                         |
|                                                                                                    |                                                      |                                |     |       |                         |
|                                                                                                    |                                                      |                                |     |       |                         |
|                                                                                                    |                                                      |                                |     |       |                         |
| © 2025 Clapik Organizar torneo Idioma + Ayuda                                                           | Condiciones Blog                                     |                                | FУ  |       |                         |

Y en esta pantalla rellenáis los datos de facturación